## How to reset your password on My PA if you have forgotten it

| Welcome to My PA                                                                          |       |
|-------------------------------------------------------------------------------------------|-------|
| My PA is the best way for you to manage your home online.                                 |       |
| You can access your account details, make secure payments, request repairs and much more. |       |
| Login or register below to access your secure account now.                                |       |
|                                                                                           |       |
| LOGIN REGISTER                                                                            |       |
|                                                                                           |       |
| Barbara.white@pehousing.co.uk                                                             |       |
|                                                                                           |       |
| ******                                                                                    |       |
|                                                                                           |       |
| Log In 🔉                                                                                  | L / L |
|                                                                                           |       |
| Porgot your password'r Click here                                                         |       |
|                                                                                           |       |
|                                                                                           |       |

You can reset your password from the

'Forgot your password' on the first page.

login page on My PA by clicking

 Forgotten Password

 Enter the email address you've registered with below, and we'll email you instructions to reset your password.

 Email address

 Email address

 Please confirm your email address

 Please confirm your email address

 Im not a robot

Drivery - Terry

Remembered your password? Click here

All you need to do is fill in the email address you registered with and confirm you are not a robot by checking the box.

Send Email

If you do remember your password there is an option to go back to the login page.

Once you click 'send email' you will receive an email to your inbox, please follow the instructions on there to reset your password.

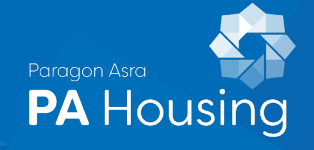